## **Tech Tips**

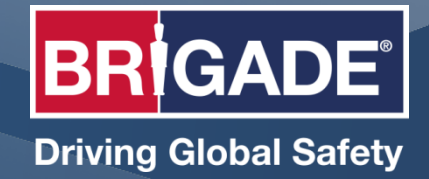

Ref: TT0029 V1.0

## How to log onto BRIDGE Services

## Related Products – MDR-Dashboard 6.0 with MDR 400, MDR 500 & MDR 600 Series Recorders

When logging into the MDR-Dashboard 6.0 to view vehicle cameras remotely, the user will need to sign in under **Server Mode**.

Log into the MDR-Dashboard by double clicking on the short cut icon, which is normally located on the computer's desktop.

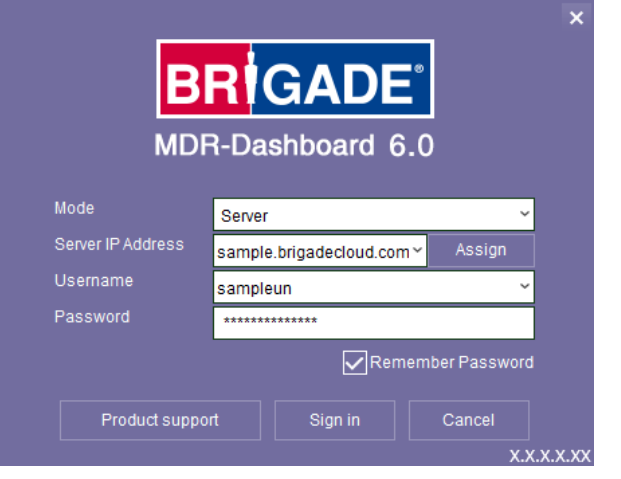

In the top dropdown Mode box, select Server. In

the **Server IP Address** box, type in the **Domain Name** that has been provided. Then type in both the **Username** and **Password**. Ticking the **Remember Password** box will save the login details.

Those new to the MDR-Dashboard 6.0, can click on the **Product Support** button to view the **MDR Tutorial Videos** on the Brigade website, before clicking **Sign in**.

Full details of how to login can be found under **Mobile Digital Recording Video Tutorials** – <u>click here</u> - on the website.

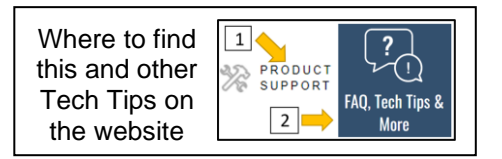